## How to Access Your 1098-T Tax Form

- Go to <u>https://my.trevecca.edu</u>
- On the home page look under **Trevecca Quick Links** for **Student Account Center**
- Once you are in the payment center you will look for **Statements** on the home page where you should see "Your latest 1098-T Tax statement"
- Click "View Statements" to view/print your form

See screenshots below for additional guidance:

|                                                                                                    | TREVECCA Sharel                                                                                    | Point $ \rho $ Search in SharePoint                                                    |                                      | ø ?                       |
|----------------------------------------------------------------------------------------------------|----------------------------------------------------------------------------------------------------|----------------------------------------------------------------------------------------|--------------------------------------|---------------------------|
| G                                                                                                    | 🚺 Home                                                                                             |                                                                                        |                                      | 🛨 Not following           |
|                                                                                                    |                                                                                                    |                                                                                        |                                      |                           |
|                                                                                                    | Trevecca Portal News For                                                                           | YOU See all INFORMATION TECHNOLOGY SERVICES                                            | Trevecca Quick Links                 | 0                         |
|                                                                                                    | III Contraction                                                                                    | ITS Acceptable Use Policies<br>2022<br>Hello Trevecca Community! The ITS               | Blackboard Learn                     | Self-Service              |
|                                                                                                    |                                                                                                    | Jones, Miranda M January 21                                                            | Trevecca Nazarene University         | TNU Fact Book             |
|                                                                                                    | INFORMATIO<br>Workaroun                                                                            | N ТЕСННОГОБУ SERVICES<br>Id for Issues Accessing Blackboard Documents in               | Guardian Campus Reporting Form       | Waggoner Library          |
| Microsoft I<br>Users access<br>John Eberle D                                                                                                    |                                                                                                    | <b>:dge</b><br>ng Blackboard from Microsoft Edge may experience an<br>ecember 15, 2021 | WebPrint                             | YouTube                   |
| travacc                                                                                                    | TRUFFOR FT                                                                                         | /*100TV                                                                                | Plant Ops Maintenance Request        |                           |
| <pre> </pre>                                                                                                    | TREVECCA<br>NAZARENE UNIVERSITY<br>My Account Make Payment                                         | Payment Plans Refunds Help                                                             | Logger                               | d in as: : 👘 🕹 🕹 Logout 🗭 |
| Ar                                                                                                    | nouncement                                                                                         | Student Account                                                                        | ID: xxx9801                          | My Profile Setup          |
| <ul> <li>ALL STUDENTS: For important<br/>information and live updates on<br/>COVID-19 and how you may be<br/>impacted as a Trevecca student,<br/>CLICK HERE.</li> <li>Balances are due on the first day<br/>of class each semester for the<br/>entire semester through one of<br/>our online payment plans or<br/>one-time payment (after any<br/>financial aid). Be sure to (1)<br/>accept or decline any Federal aid<br/>at the My Trevecca Portal, and<br/>(2) complete your Master<br/>Promissory Note and Entrance<br/>Courseling at studentaid gav if</li> </ul> |                                                                                                    | Balance                                                                                | \$0.00                               | Authorized Users          |
|                                                                                                    |                                                                                                    | View Activity E                                                                        | nroll in Payment Plan Make Payment   | Personal Profile          |
|                                                                                                    |                                                                                                    | Statements  Click the button to view your current account                              | unt balance View Real Time Statement | Payment Profile           |
|                                                                                                    |                                                                                                    | and details.                                                                           | View Statements                      | Security Settings         |
|                                                                                                    |                                                                                                    |                                                                                        |                                      |                           |
|                                                                                                    | (2) complete your Master<br>Promissory Note and Entrance<br>Counseling at <b>studentaid.gov</b> if | (4/3/19) April 2019 Statement                                                          |                                      | Consents and Agreements   |